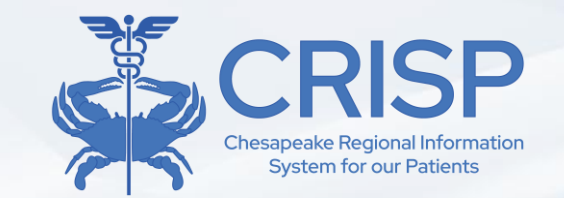

# EQIP Entity Portal (EEP)

**PY5 Enrollment Training** 

10480 Little Patuxent Parkway, Suite 800 Columbia, MD 21044 877.952.7477 | info@crisphealth.org www.crisphealth.org

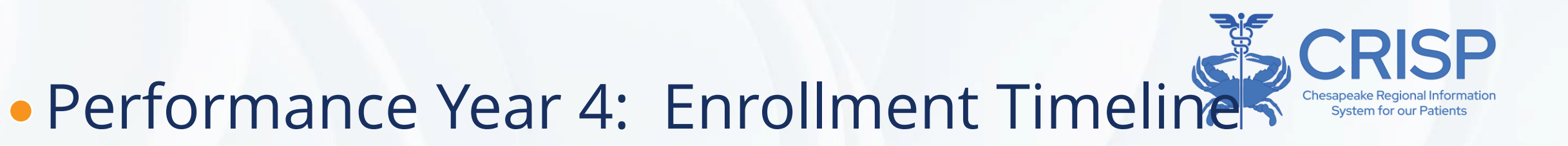

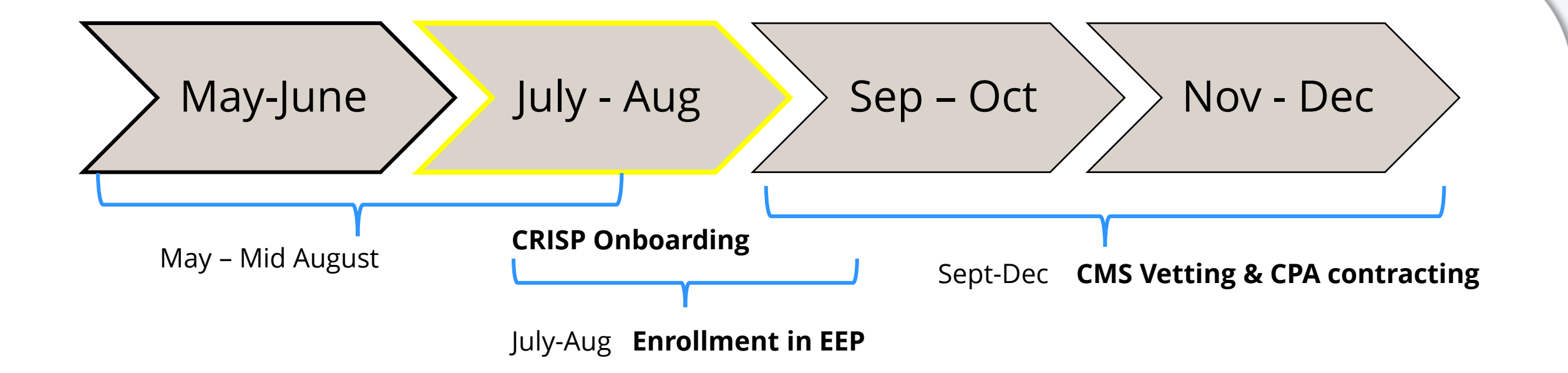

EQIP Enrollment will open Tuesday, July 1 and close Friday, Aug 29th

# **Enrollment Process**

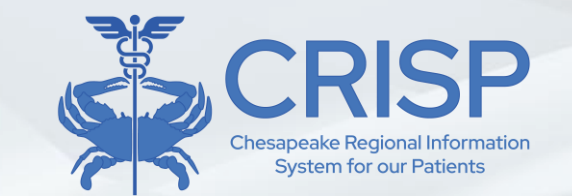

EQIP Enrollment will be completed within the EQIP Entity Portal (EEP), a module within CRISP's Reporting Services (CRS)

#### **New Entities:**

- New enrollment into the EQIP program must be initiated by the Lead Care Provider for the Entity
- An Administrative Proxy can be granted access during the initial steps, but a Proxy *cannot* start enrollment
- Email EQIP@crisphealth.org

### **Existing Entities**:

- Approved Administrative Proxies for EQIP Entities, can complete the entire enrollment process
- Information will be pre-populated with providers and entity information from PY4
- All EQIP Entities are required to verify their enrollment from the prior year by navigating through the enrollment workflow.

# New EQIP Entities

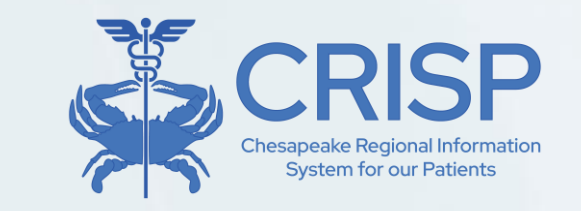

Sep

Dec

July –

Aug

#### **Two- Step Process**

#### 1) CRISP Onboarding\*\*

- Practices new to CRISP must complete CRISP onboarding, including but not limited to a Participation Agreement (PA) and Patient Panel
- Note users with access to the Prescription Drug Monitoring Program database (PDMP) does not designate full CRISP onboarding
- Reach out to <u>eqip@crisphealth.org</u> to initiate this process

#### 2) Lead Care Partner- EEP Enrollment

May-

lune

- EQIP Lead Care Partner will be credentialed in CRISP Reporting Services (CRS)
  - LCP will receive a 'CRISP LogOnce Support' with an activation link to finish setting up password and adding two factor authentication
  - <u>CRS Two Factor Auth Webinar</u>
- A Lead Care Partner must enter their contact information, enrollment type, EQIP entity name, and administrative proxy contact information at a minimum within EEP

\*\*Practices already onboarded with CRISP do not need to complete this step

# Requirements for Lead Care Partner if using Administrative Proxy

1. Lead Care Partner Contact Info

2. Enrollment Type

3. EQIP Entity Name

4. Administrative Proxy Contact

Do you want to allow an administrative entity access to review, submit, and manage data on your behalf for the selected EQIP performance period?

If EQIP Entity is not using Administrative Proxy, the Lead Care Partner will be required to complete full enrollment

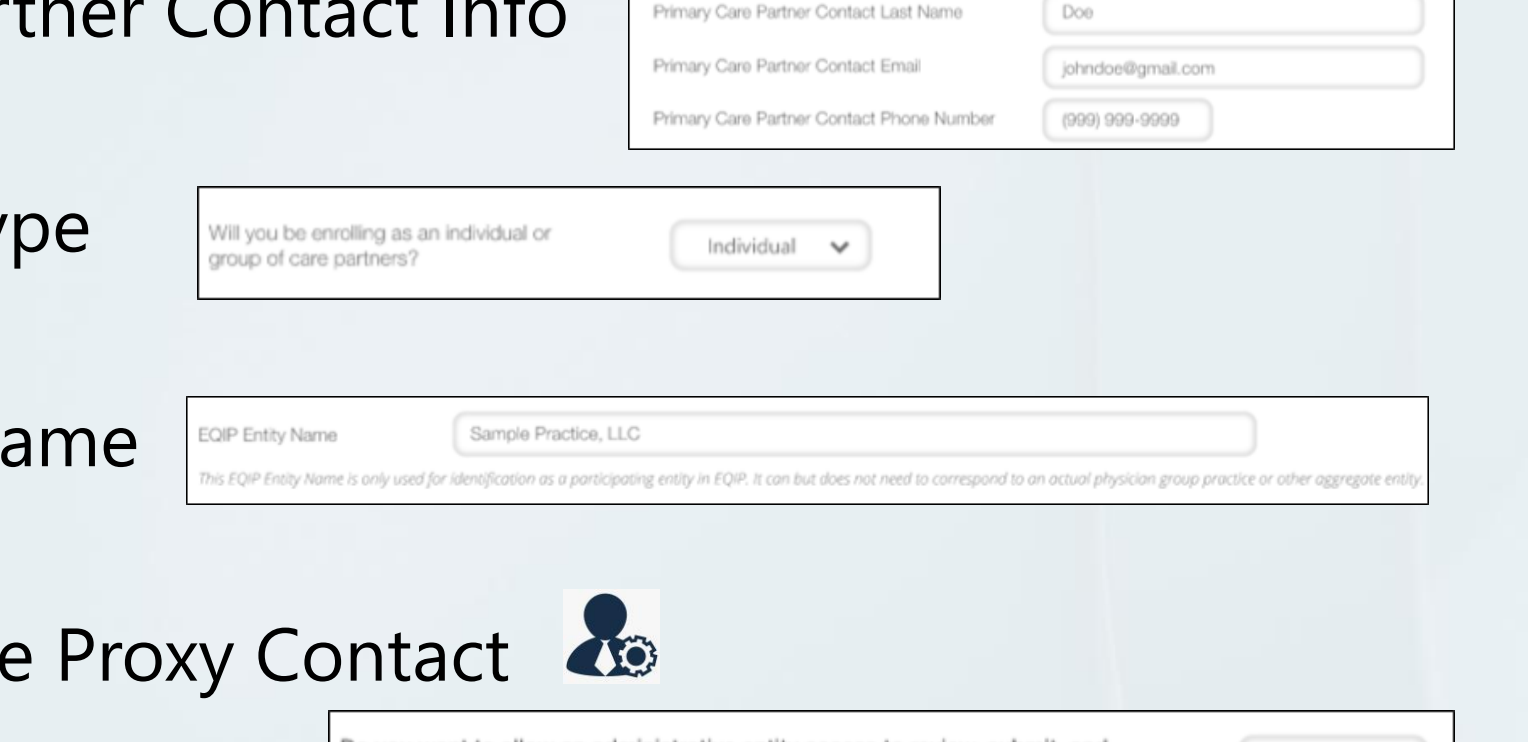

Primary Care Partner Contact First Name

John

Yes

 $\sim$ 

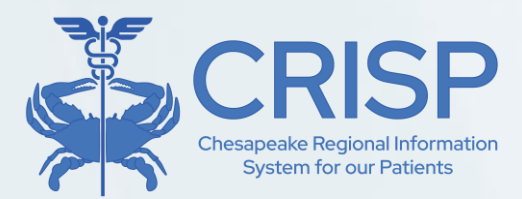

# EQIP Entity Portal Migration

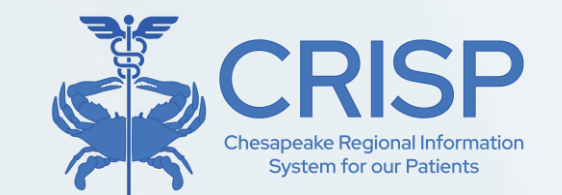

- All EQIP users (administrative proxies and lead care partners) will be accessing EEP through the CRISP Portal for PY5 enrollment
- Activation emails for CRISP Portal Accounts have been sent to all EQIP participants
  - Please follow the activation steps and reach out to EQIP@crisphealth.org if you have any issues

 NOTE: This will be the only method to access the EEP portal moving forward so it is necessary to activate your portal account prior to the enrollment period

## Steps to Activate CRISP Portal Account

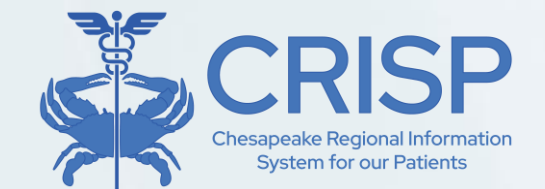

Hello EQIP Participants,

We're pleased to announce that CRISP Reporting Services (CRS) Reports has migrated to the CRISP Portal (**Portal.Crisphealth.org**) on **June 10th, 2025, for EQIP users ONLY**. All other CRS users will begin migration on July 1st. The CRISP Portal is a centralized platform for accessing CRISP tools and patient data, including the EQIP Entity Portal (EEP).

#### This is a reminder to activate your CRISP Portal account prior to the beginning of PY5 enrollment!

If you are a new Portal user, you should have received a registration email on June 10th from "<u>donotreply@hmetrix.com</u>" with the subject line "Account Activate". More details on activating your account can be found below in the <u>Setting Up Your New CRISP Portal Account (NEW Portal Users ONLY</u>) section.

#### What You Need to Do:

- **Before July 1st**, please log in to the CRISP Portal to ensure your account is active and functioning properly.
- Starting July 1st, 2025, the EEP will only be accessible through the CRISP Portal.

Until June 30, you must continue accessing the EQIP Entity Portal through the current CRS link:

#### https://logonce.crisphealth.org/Account#login

#### Setting Up Your New CRISP Portal Account (NEW Portal Users ONLY)

#### **1. Registration Email:**

 On migration day, first-time CRISP Portal users will receive a regisration email from "<u>donotreply@hmetrix.com</u>" with the subject line "Account Activate"

#### 2. Completing Account Registration:

- Please refer to the attached, "CRS Migration Guide" when following the provided registration link. The guide will cover instructions on activating your account, enabling Two-Factor Authentication, and navigating the CRISP Portal.
- CRISP Portal account registration links are valid for 72 hours. If you have missed this 3-day first-time activation window, please request a fresh activation link by contacting:
  - Your Organizational HIE Admin(s) and CRISP Technical User Support (<u>support@crisphealth.org</u>)
  - Note: If you are an HIE Admin and require assistance accessing CRISP Portal, please contact CRISP Technical User Support and indicate your role as HIE Admin.

#### 3. Accessing CRS via CRISP Portal, (portal.crisphealth.org):

• Once you have signed in to CRISP Portal, simply click on the blue tile labeled, "Reports." This is the new location of CRS Portal.

### \*NEW –How to Access EEP https://idp.crisphealth.org/#login

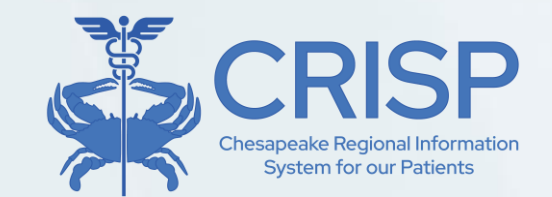

| CRISP. All Rights Reserved                                  |                                                                        |                                                                                     | ADMIN (                                                                               | s) 🖸                              | SEND FEEDB                      | BACK Q PRODUCT UP                                                     |
|-------------------------------------------------------------|------------------------------------------------------------------------|-------------------------------------------------------------------------------------|---------------------------------------------------------------------------------------|-----------------------------------|---------------------------------|-----------------------------------------------------------------------|
| НОМЕ                                                        |                                                                        |                                                                                     |                                                                                       |                                   |                                 | Search Applications &                                                 |
| his query portal is for auth<br>rivacy monitoring tool to e | orized use only. By using this sy<br>nsure all users are adherent to a | stem, all users acknowledge notice of, a<br>n approved policy or use case. By conti | and agree to comply with, CRISP's Partic<br>nuing to use this system you indicate you | ipation Agreem<br>ur awareness of | ent ("PA") and<br>f and consent | d CRISP Policies and Procedures.<br>t to these terms and conditions o |
| Q Patient Search                                            |                                                                        | Search Results                                                                      |                                                                                       |                                   |                                 |                                                                       |
| First Name *                                                | Last Name *                                                            | First Name                                                                          | Last Name                                                                             | Date of Birth                     | Gender                          | Address                                                               |
| Date of Birth * 🛛 🛗                                         | Gender 👻                                                               | No records found                                                                    |                                                                                       |                                   |                                 |                                                                       |
| SSN                                                         |                                                                        |                                                                                     |                                                                                       |                                   |                                 |                                                                       |
| Reset                                                       | Search                                                                 |                                                                                     |                                                                                       |                                   |                                 |                                                                       |
| Reset                                                       |                                                                        |                                                                                     |                                                                                       |                                   |                                 |                                                                       |
|                                                             |                                                                        |                                                                                     |                                                                                       |                                   |                                 |                                                                       |
| Your Dashboard 🌣                                            | For applications requiring pat                                         | ient context, please start by using the F                                           | Patient Search interface above.                                                       | _                                 |                                 |                                                                       |
| Your Dashboard 🌣                                            | For applications requiring par                                         | ient context, please start by using the F                                           | Patient Search interface above.                                                       |                                   |                                 |                                                                       |
| Your Dashboard 🌣                                            | For applications requiring par                                         | ient context, please start by using the F                                           | Patient Search interface above.                                                       |                                   |                                 |                                                                       |

| Log in to CRISP Identity                                                            | <b>CRISP</b>                        |
|-------------------------------------------------------------------------------------|-------------------------------------|
| Email                                                                               |                                     |
|                                                                                     | Next                                |
| Reset your password?                                                                |                                     |
| Warning: CRISP policy prohibits username ar<br>Violation could result in account te | nd password sharing.<br>ermination. |

Questions or Concerns? Please contact the CRISP Customer Care Team at support@crisphealth.org or (877) 952-7477.

© hMetrix

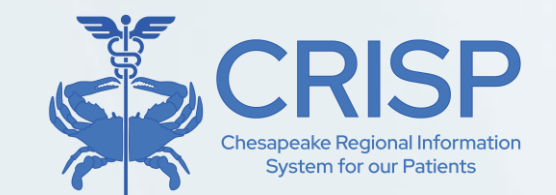

### • CRISP Reports Landing Page

| ← C 🗈 https://reports.crisphealth.org/#dashboard                                                                                                    | A <sup>s</sup> 1                                                                                                    | https://reports.crisphealth.org/#detaileddashboard/2 |                                   |
|----------------------------------------------------------------------------------------------------|----------------------------------------------------------------------------------------------------|------------------------------------------------------|-----------------------------------|
| CRISP                                                                                                    | Connecting Providers with Tec                                                                                                    | <b>CRISP</b>                                         | Connecting <b>Providers w</b>     |
|                                                                                                    |                                                                                                    | CRISP REPORTING SERVICES                             | 🛛 Help 🖓 Report Upc               |
| UNIOF REFORTING SERVICES                                                                                                    | Help Report Opdates -                                                                                                    |                                                      | Search Reports                    |
|                                                                                                    | Search Reports                                                                                                    | Populations & Programs 🔹                             |                                   |
| The CRS Portal is for authorized use only. By using this system, all users acknowledge notice of, and agree to comply wil<br>or permit others to release or publicize, data containing PHI or statistics where the number of observations in any given<br>and federal laws and regulations. CRISP uses a privacy monitoring tool to ensure all users are adherent to an approved p | f. CRISP's Participation Agreement ("PA) and CRISP Policies and Procedures. <u>Click here to review the policies and on</u><br>cell of tabulated data is less than or equal to ten, except to other members of my organization who are permitted acce<br>olicy or use case. By continuing to use this system you indicate your awareness of and consent to these terms and cc | Medicare Population                                  |                                   |
| Your Dashboard 🛠                                                                                                    | Favorites                                                                                                    | (b) Public Health                                    |                                   |
| Medicare Population Introduction                                                                                                    | MPA Attribution Tracking Tool (MATT) Medicare Equalation -> MPA Attribution Tracking Tool (MATT)  EQIP Enrollment Portal Medicare Equalation                                                                                                    | Introduction<br>Favorites                            |                                   |
|                                                                                                    | 4                                                                                                    |                                                      | Click on a report to display more |
|                                                                                                    | Application Links                                                                                                    |                                                      |                                   |

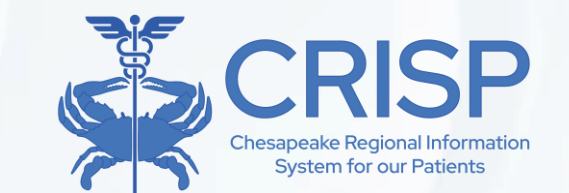

### • Enrollment Process – Primary Contact

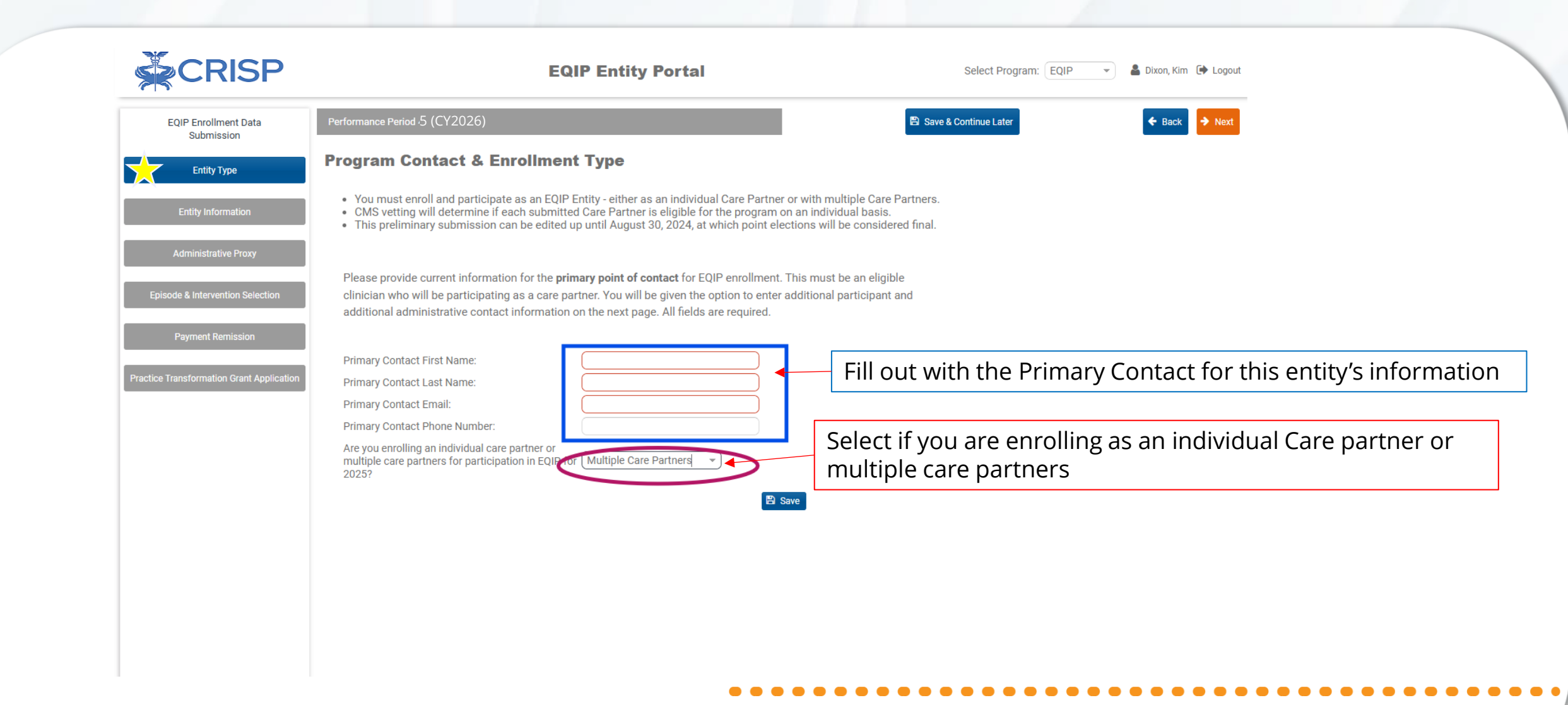

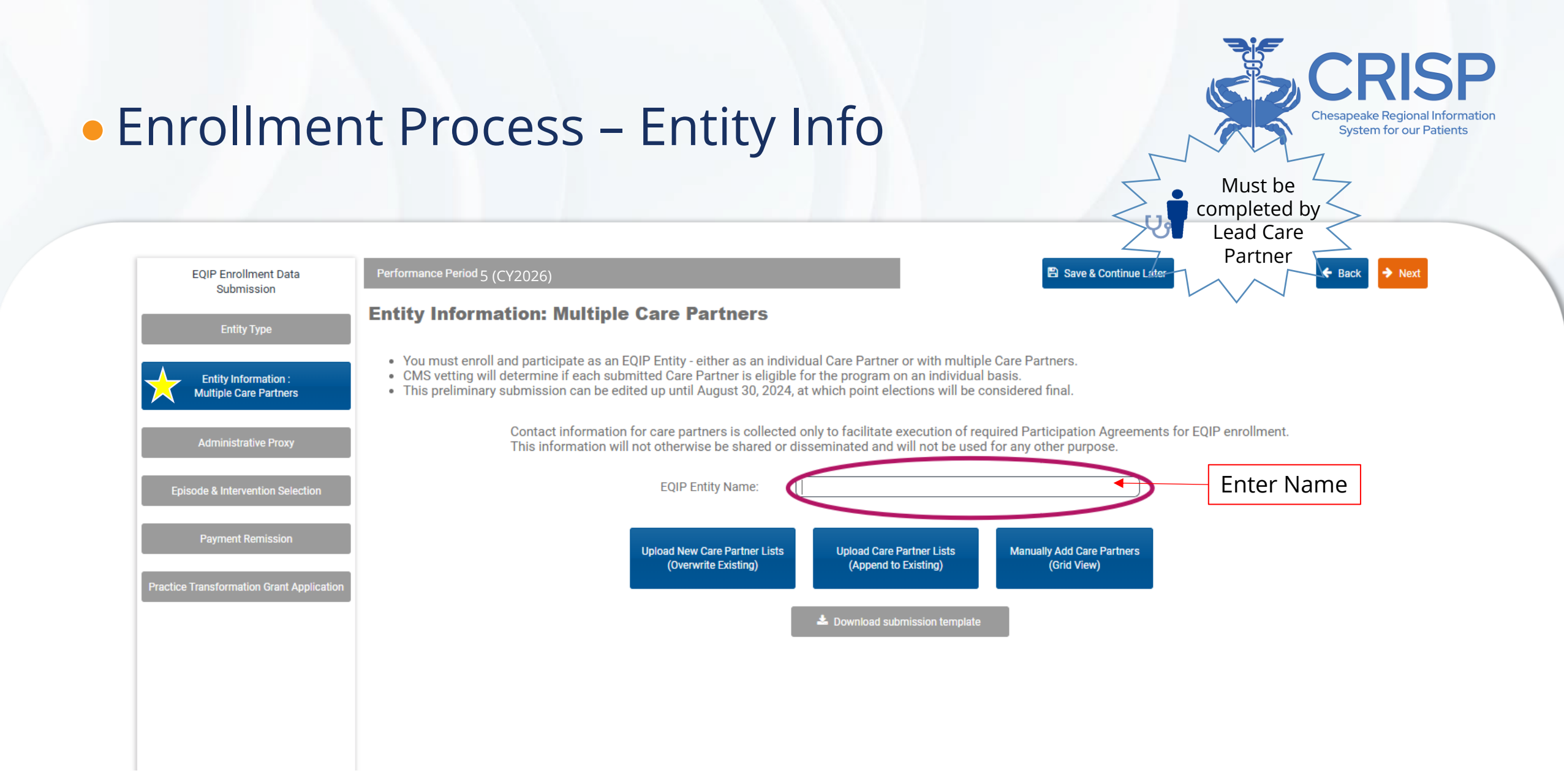

### Enrollment Process – Administrative Proxy

Lead Care Partner Performance Period5 (CY2026) 🖹 Save & Continue Later EQIP Enrollment Data 🗧 Back Submission Administrative Proxy Entity Type Note: If you are requesting an You may use this page to designate an administrative proxy to assist with EQIP performance and administrative proxy complete analytics. Once submitted, the designated administrator will receive notification to log in and enrollment on your behalf, you can Entity Information create an account. The HSCRC will review and approve all administrative proxies to ensure that save and exit the application after the program criteria are met. Administrative proxy approval status can be viewed on the Landing completing this form. Your designated Page. Administrative Proxy Select "Yes" to initiate administrator will receive a notification Administrative Proxy Access email to log in and complete your Episode & Intervention Selection enrollment process. Do you want to allow an administrative entity access to review, submit and manage data Yes Payment Remission on your behalf for the selected EQIP performance period ? Double click to edit + Add Proxy ObnU C Total Records: 0 Last Name **Contact Email** Organization First Name **Administrative Proxy Details** Click "Add Proxy" to get popup window and Administrator First Name: complete Admin Proxy Administrator Last Name: Details Administrator Contact Email: Administrator Organizational Affiliation: × Cancel

Chesapeake Regional Information System for our Patients

Must be completed by

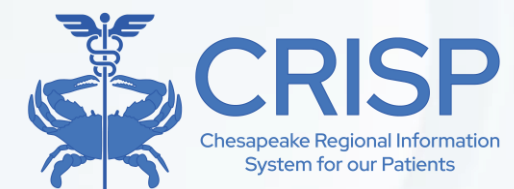

### • Enrollment Process – Multiple Care Partners

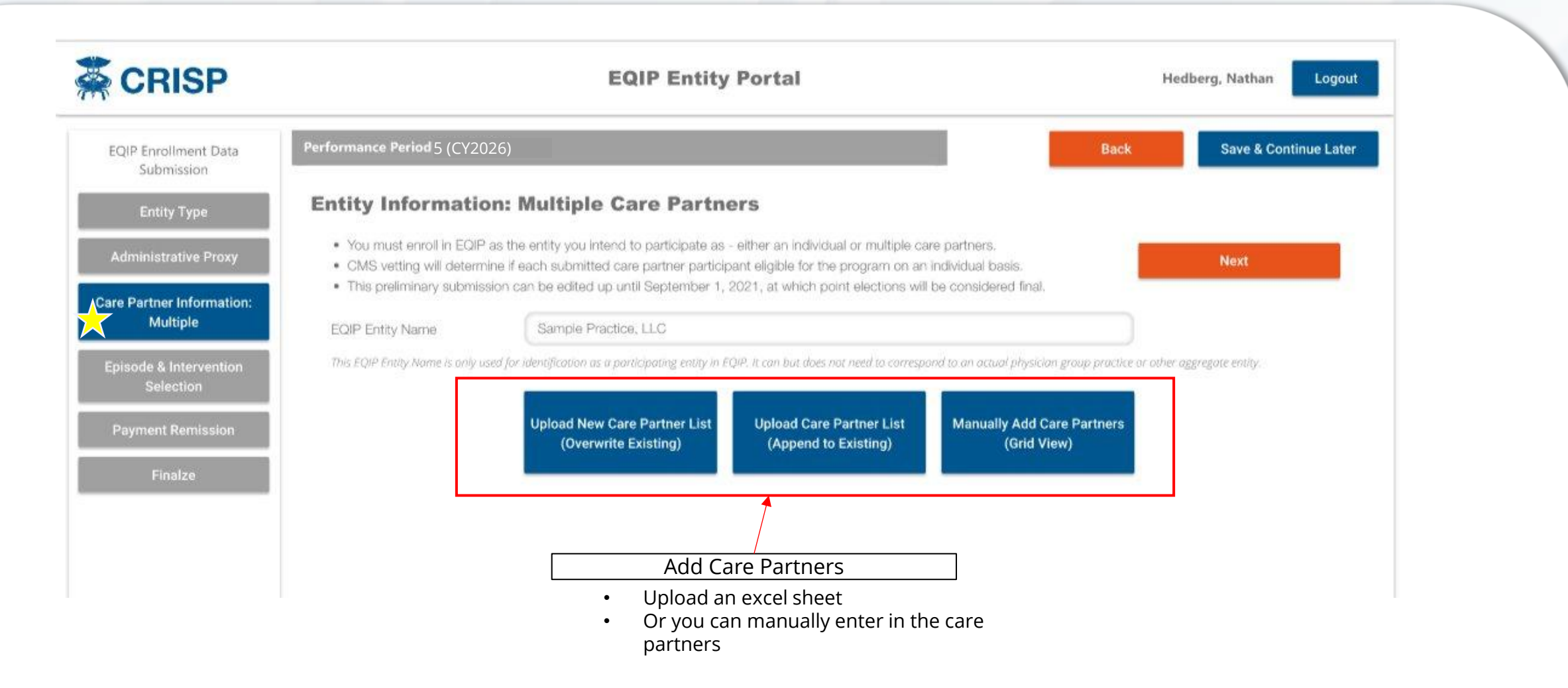

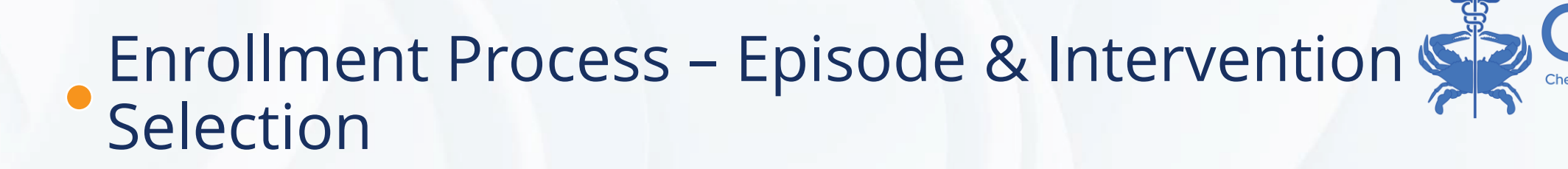

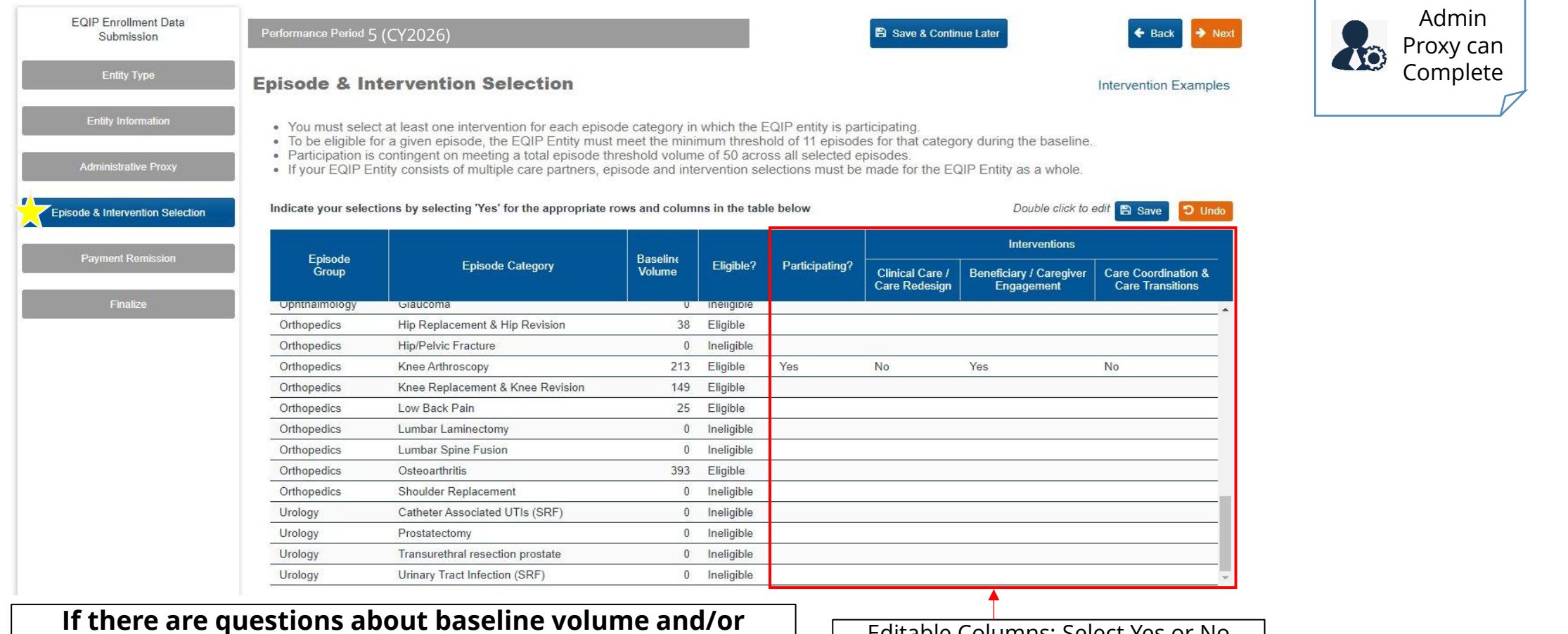

eligibility status, please reach out to <a href="mailto:EQIP@crisphealth.org">EQIP@crisphealth.org</a>

Editable Columns: Select Yes or No

System for our Patients

### Enrollment Process – Payment Remission Recipient

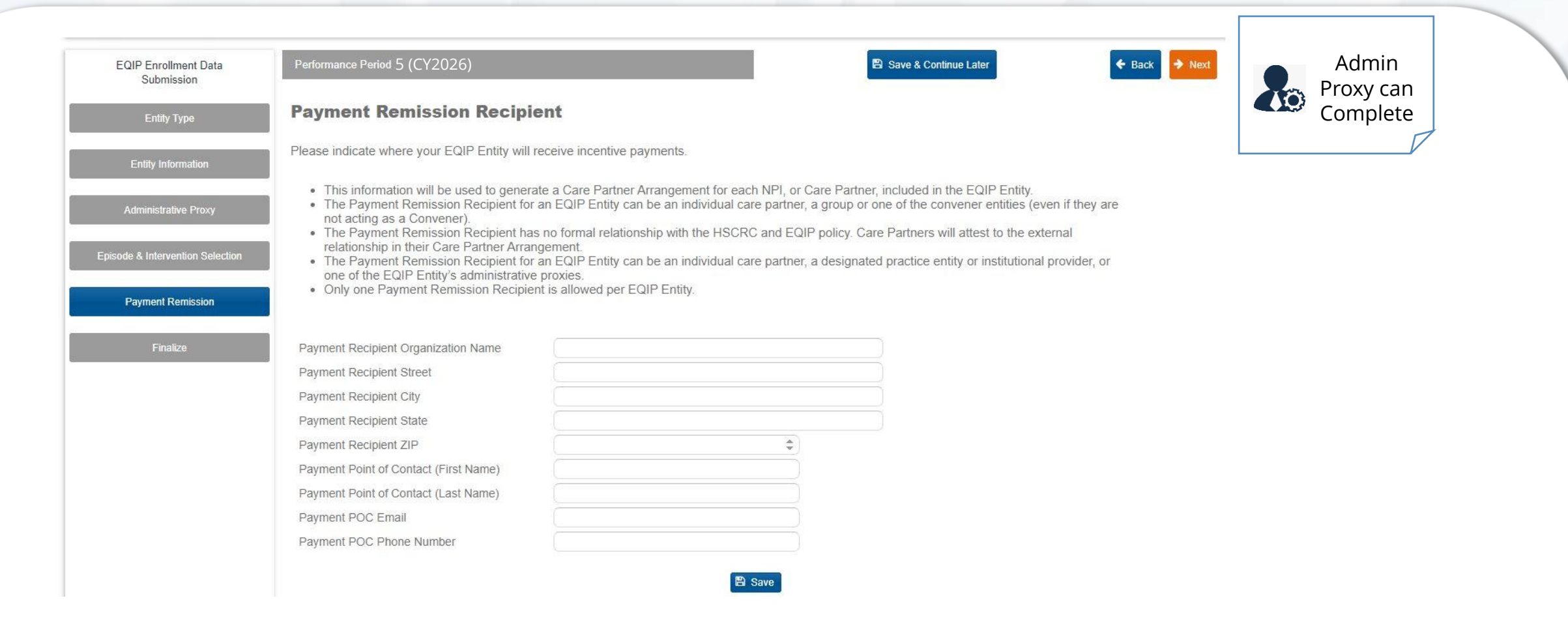

Chesapeake Regional Information System for our Patients

# Finalized Selection

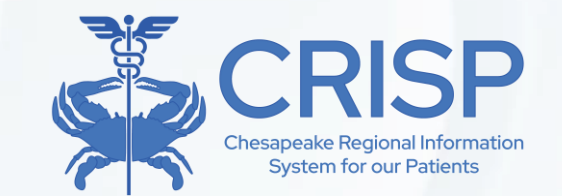

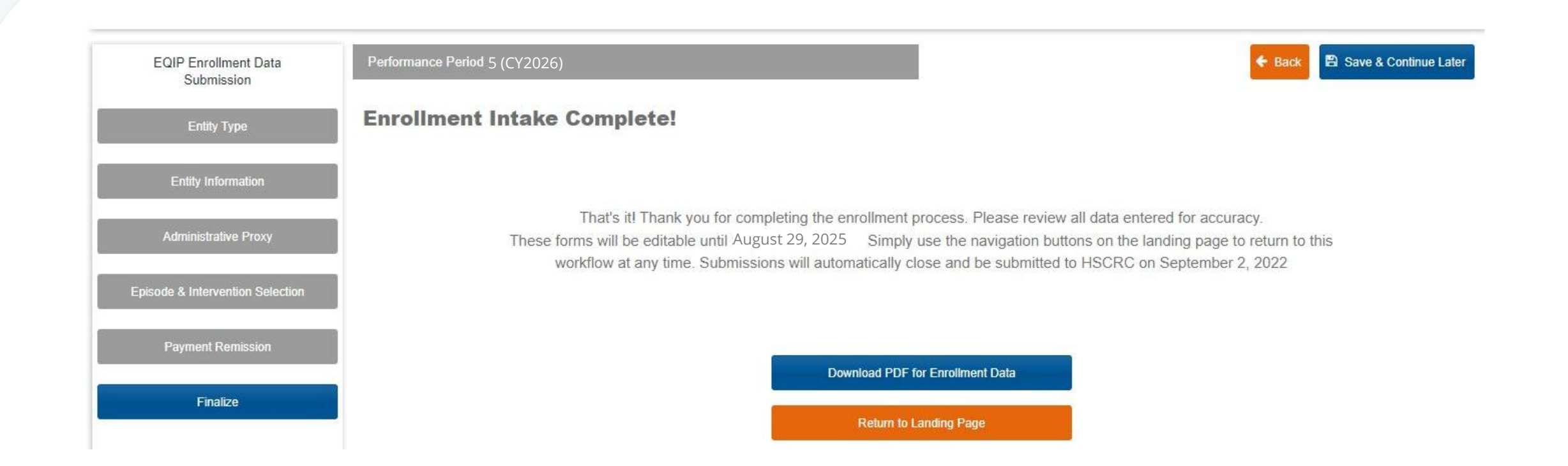

#### Baseline Data

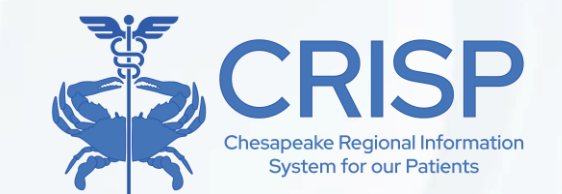

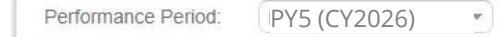

EQIP Entity: Test EQIP Entity - 62 💌

ty - 62 💌 🖸 Info 🗳 PDF 🛃 Excel 💣 Home

#### **Baseline Data**

- Target prices, savings thresholds, and performance evaluation will be based on comparison to a baseline period. For 2023, this baseline period is CY2019 (Jan-Dec). Aggregate baseline data for all episode categories shown below. Dashes indicate data unavailable or insufficient volume for participation.
- Preliminary episode selections can be edited up until September 2, 2022, at which point elections will be considered final.
- In order to participate in an episode, the minimum baseline volume threshold must be met (11 in any individual episode category and 50 total during the baseline period)
- Note that the Statewide Episode Percentile rank is calculated across all participating episodes, so is expected to be the same for all rows in this report.

#### Total Records: 45

| Episode Group  | Episode Category                 | Baseline Volume | Statewide Episode<br>Percentile Rank | Total Episode<br>Payment |
|----------------|----------------------------------|-----------------|--------------------------------------|--------------------------|
| Orthopedics    | Knee Arthroscopy                 | 107             | 36.59%                               | \$359,822.69             |
| Orthopedics    | Knee Replacement & Knee Revision | 74              | 36.59%                               | \$1,674,034.66           |
| Orthopedics    | Low Back Pain                    | 25              | 36.59%                               | \$10,469.52              |
| Cardiology     | CABG &/or Valve Procedures       | 0               |                                      | -                        |
| Emergency Care | ED - Deep Vein Thrombosis        | 0               |                                      |                          |
|                |                                  |                 |                                      | 2010                     |

### Canceling Enrollment

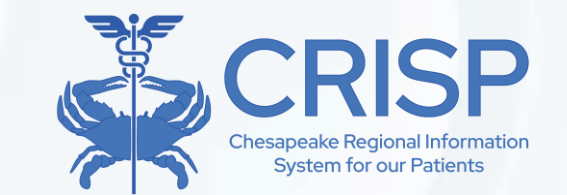

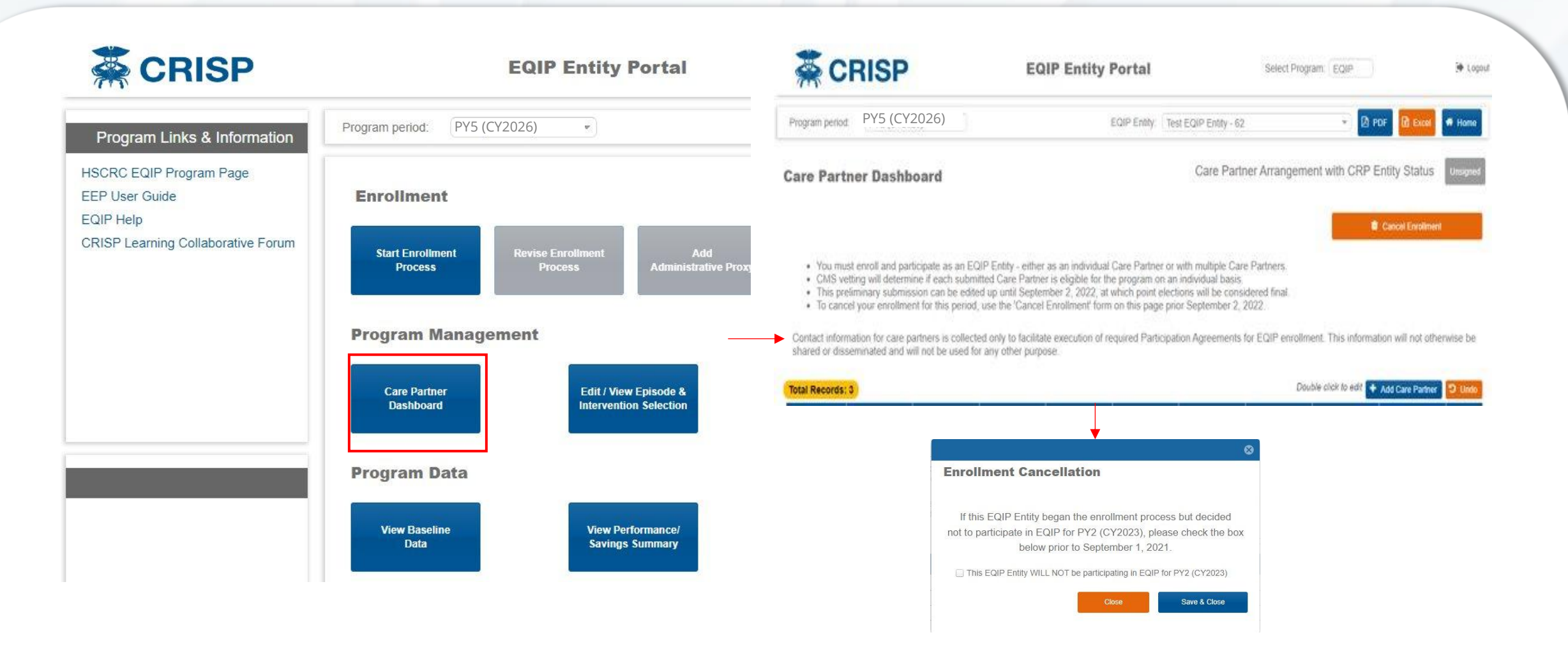

### • EQIP PY5 Timeline

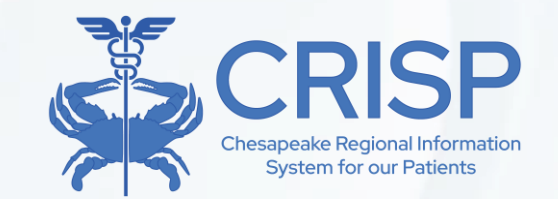

|                   | <u>Calendar Year 2025</u>                                        |
|-------------------|------------------------------------------------------------------|
| July 1, 2025      | EEP Opens for PY5 Enrollment                                     |
| August 29, 2025   | EEP Closes for PY5 Enrollment                                    |
| Sep-Dec 2025      | CMS Vetting and Contracting                                      |
| December 31, 2025 | Care Partner Arrangement Contracting Deadline                    |
|                   | <u>Calendar Year 2026</u>                                        |
| Jan 1, 2026       | Performance Year 5 begins                                        |
| Jan 2026          | PY5 Preliminary Target Prices and Baseline Data available in EEP |
|                   |                                                                  |
| Q3 2026           | PY4 Incentive Payments Distributed                               |

### • Enrollment Next Steps

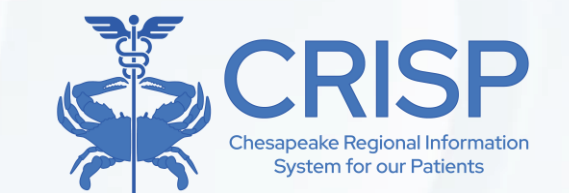

- New PY5 Entities → email <u>EQIP@crisphealth.org</u>
  - CRISP will direct you to either complete onboarding paperwork or set up a new Lead Care Partner in EQIP
- PY4 Entities → Administrative Proxies or Lead Care Partner must login into EEP and complete enrollment
  - Please remember that you need to sign into the CRISP HIE Portal to gain access to the Reports Tab in order to apply.
- **Requests for NPI breakdown** → email <u>EQIP@crisphealth.org</u>

### Additional Information

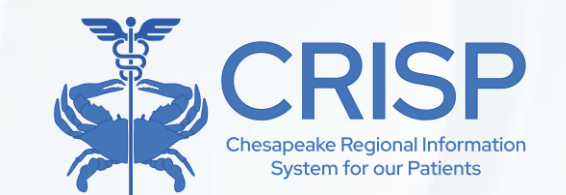

#### Questions about EQIP Program can be directed to

eqip@crisphealth.org

Resources Available on CRISP Learning System Website:

https://www.crisphealth.org/crisp-learning-system/eqip/

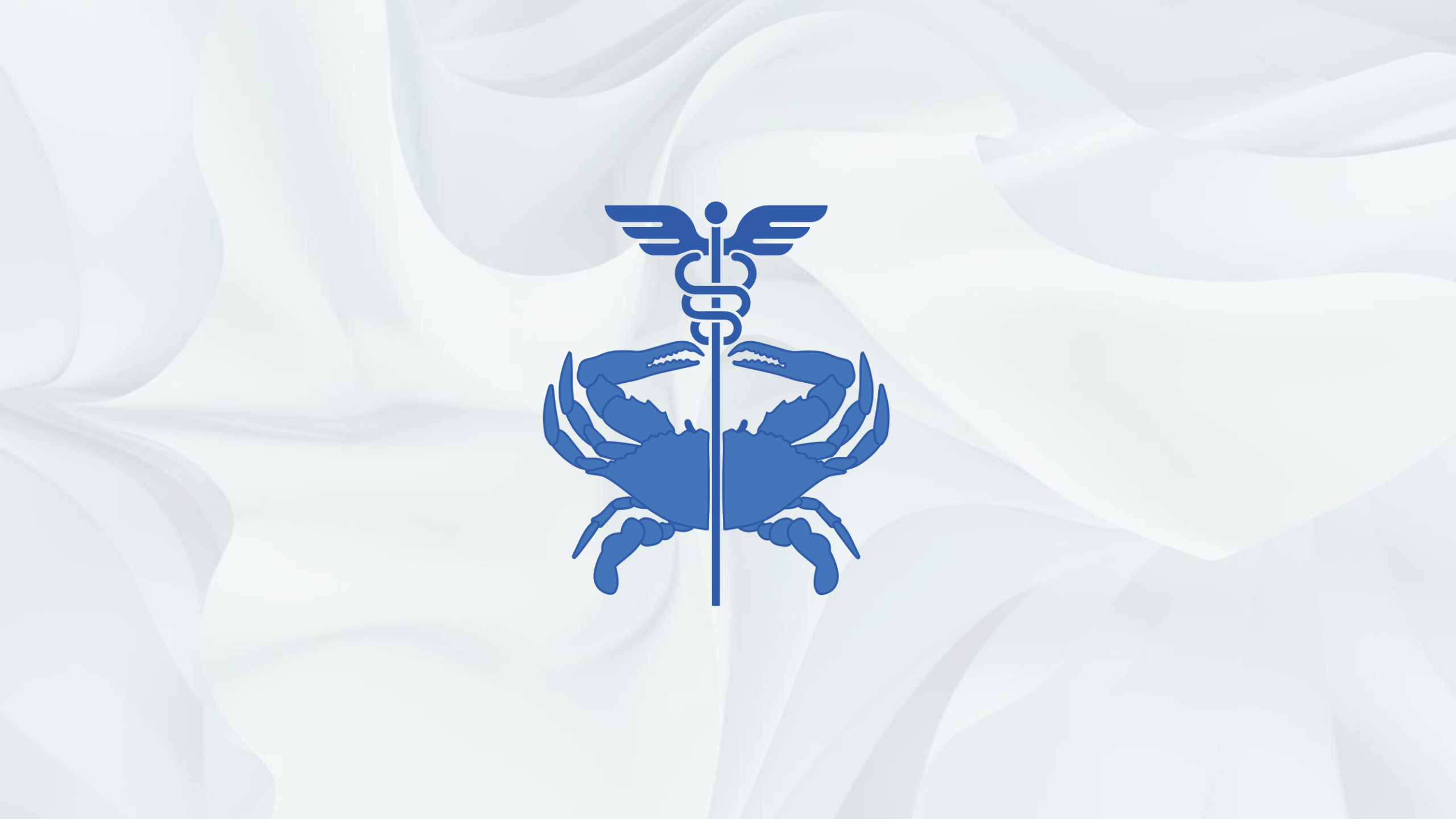